Cómo completar la solicitud de almuerzo gratis o de precio reducido de 2020-2021

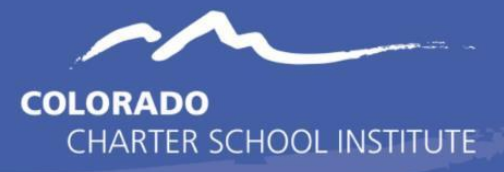

1. Solicite en línea en <u>family.titank12.com</u> desde el 1 de julio de 2020.

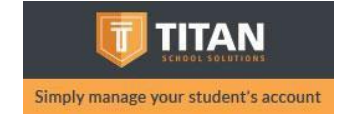

2. Cree una cuenta O haga clic en "Apply for Meals Today"

| Lo                            | g In                                    |
|-------------------------------|-----------------------------------------|
| Don't have an acco            | unt? Sign up Today!                     |
| c                             | )r ———————————————————————————————————— |
| Check Dis                     | trict Menu                              |
| Apply for free and reduced me | al assistance without logging in        |
| Apply For Meals Today         | Solicitar Comidas Hoy                   |
| Áp dụng cho bữa ăn            | Aide Alimentaire                        |

3. Seleccione "Colorado Charter School Institute" como su escuela

| pleting the application a |
|---------------------------|
|                           |
|                           |
|                           |
|                           |

4. Complete la información y oprima "Submit"

## **Próximos pasos**

CSI procesará la información dentro de los 10 días hábiles posteriores a recibir su solicitud. Su estado se le enviará por correo electrónico si proporciona una dirección de correo electrónico, de lo contrario, se le enviará por correo. Para más información sobre su solicitud, comuníquese con <u>lleneAgustin@csi.state.co.us</u>

Esta institución es un patrono de igualdad de oportunidades.